# 從傳統EzVPN遷移至增強型EzVPN配置示例

# 目錄

簡介 必要條件 需求 採用元件 背景資訊 優勢 設定 網路圖表 配置摘要 集線器配置 分支1(增強型EzVPN)配置 分支2(傳統EzVPN)配置 驗證 中心到分支1通道 第1階段 第2階段 EIGRP <u>輻條1</u> <u>第1階段</u> 第2階段 **EZVPN** 路由— EIGRP 中心到分支2通道 第1階段 第2階段 分支2 第1階段 第2階段 **EZVPN** 路由 — 靜態 疑難排解 集線器命令 分支命令 相關資訊

# 簡介

本文檔介紹如何配置Easy VPN(EzVPN)設定,其中,分支1使用增強的EzVPN連線到中心,而分支 2使用舊式EzVPN連線到同一中心。集線器配置為增強型EzVPN。 增強型EzVPN與傳統EzVPN的 區別在於前者使用動態虛擬通道介面(dVTI),而後者使用加密對映。思科dVTI是使用Cisco EzVPN的客戶可用於伺服器和遠端配置的方法。通道為每個EzVPN連線提供按需獨立的虛擬接入介 面。虛擬存取介面的組態會從虛擬模板組態克隆,虛擬模板組態包括IPsec組態和虛擬模板介面上設 定的任何Cisco IOS<sup>®</sup>軟體功能,例如QoS、NetFlow或存取控制清單(ACL)。

藉助IPsec dVTI和Cisco EzVPN,使用者可以為遠端訪問VPN提供高度安全的連線,這些連線可以 與Cisco AVVID(語音、影片和整合資料架構)相結合,通過IP網路提供融合的語音、影片和資料 。

# 必要條件

## 需求

思科建議您瞭解<u>EzVPN</u>。

# 採用元件

本檔案中的資訊是根據Cisco IOS版本15.4(2)T。

本文中的資訊是根據特定實驗室環境內的裝置所建立。文中使用到的所有裝置皆從已清除(預設))的組態來啟動。如果您的網路正在作用,請確保您已瞭解任何指令可能造成的影響。

# 背景資訊

採用dVTI配置的Cisco EzVPN提供可路由介面,以選擇性地將流量傳送到不同的目的地,例如 EzVPN集中器、不同的站點對站點對等或網際網路。IPsec dVTI配置不需要IPsec會話到物理介面 的靜態對映。這樣可靈活地在任何實體介面上傳送和接收加密流量,例如在多路徑的情況下。流量 從通道介面轉送或轉送到通道介面時會進行加密。

流量會透過IP路由表轉送到通道介面或從通道介面轉送。路由在網際網路金鑰交換(IKE)模式配置期 間動態獲知,並插入指向dVTI的路由表中。動態IP路由可用於通過VPN傳播路由。與在本機 IPsec配置中使用帶加密對映的ACL相比,使用IP路由將流量轉發到加密可以簡化IPsec VPN配置。

在低於Cisco IOS版本12.4(2)T的版本中,在通道開啟/通道關閉過渡時,必須解析和應用在模式配置 期間推送的屬性。當這些屬性導致在介面上應用配置時,必須覆蓋現有配置。藉助dVTI支援功能 ,可將隧道啟動配置應用於單獨的介面,這樣在隧道啟動時可以更輕鬆地支援單獨的功能。應用於 進入通道的流量的功能(在加密之前)可以與應用於未通過通道的流量的功能(例如分割通道流量 和通道未開啟時離開裝置的流量)分開。

當EzVPN協商成功時,虛擬訪問介面的線路協定狀態將更改為up。當EzVPN隧道由於安全關聯到期 或被刪除而關閉時,虛擬訪問介面的線路協定狀態將更改為down。

路由表在EzVPN虛擬介面配置中充當流量選擇器,也就是說,路由將替換加密對映上的訪問清單。 在虛擬介面配置中,如果EzVPN伺服器配置了IPsec dVTI,則EzVPN會協商單個IPsec安全關聯。 無論配置的EzVPN模式如何,都會建立此單一安全關聯。 建立安全關聯後,會新增指向虛擬接入介面的路由,以將流量定向到公司網路。EzVPN還向VPN集 中器新增路由,以便將IPsec封裝的資料包路由到公司網路。在非拆分模式下新增指向虛擬接入介面 的預設路由。當EzVPN伺服器「推送」拆分隧道時,拆分隧道子網將成為指向虛擬訪問的路由新增 到的目標。無論哪種情況,如果對等點(VPN集中器)未直接連線,EzVPN都會向對等點新增路由 。

**附註**:大多數運行Cisco EzVPN客戶端軟體的路由器都配置了預設路由。配置的預設路由的度 量值必須大於1,因為EzVPN新增的預設路由的度量值為1。該路由指向虛擬訪問介面,以便 在集中器不「推送」拆分隧道屬性時,所有流量都定向到公司網路。

QoS可用於提高網路中不同應用的效能。在此配置中,流量整形用於兩個站點之間,以限制站點之 間應傳輸的總流量。此外,QoS配置可以支援Cisco IOS軟體中提供的任何QoS功能組合,以支援任 何語音、影片或資料應用。

**附註**:本指南中的QoS配置僅用於演示。預計VTI可擴充性的結果會類似使用IPsec的點對點 (P2P)通用路由封裝(GRE)。有關擴展和效能的注意事項,請聯絡您的思科代表。如需其他資 訊,請參閱<u>使用IP安全性設定虛擬通道介面</u>。

## 優勢

### ・簡化管理

客戶可以使用Cisco IOS虛擬模板根據需要為IPsec克隆新的虛擬接入介面,從而簡化VPN配置 的複雜性並降低成本。此外,現有的管理應用程式現在可以對不同站點的不同介面進行監控 ,以實現監控目的。

•提供可路由介面

Cisco IPsec VTI可以支援所有型別的IP路由協定。客戶可以使用這些功能來連線更大的辦公環 境,如分支機構。

• 改善擴展

IPsec VTI對每個站點使用單個安全關聯,這些關聯覆蓋不同型別的流量,從而改進了擴展。

提供定義功能的靈活性
 IPsec VTI是其自身介面內的封裝。這樣可以靈活地定義IPsec VTI上明文流量的功能,並定義物
 理介面上加密流量的功能。

# 設定

**附註**:使用<u>命令查詢工具(</u>僅供<u>已註冊</u>客戶使用)可獲取本節中使用的命令的更多資訊。

網路圖表

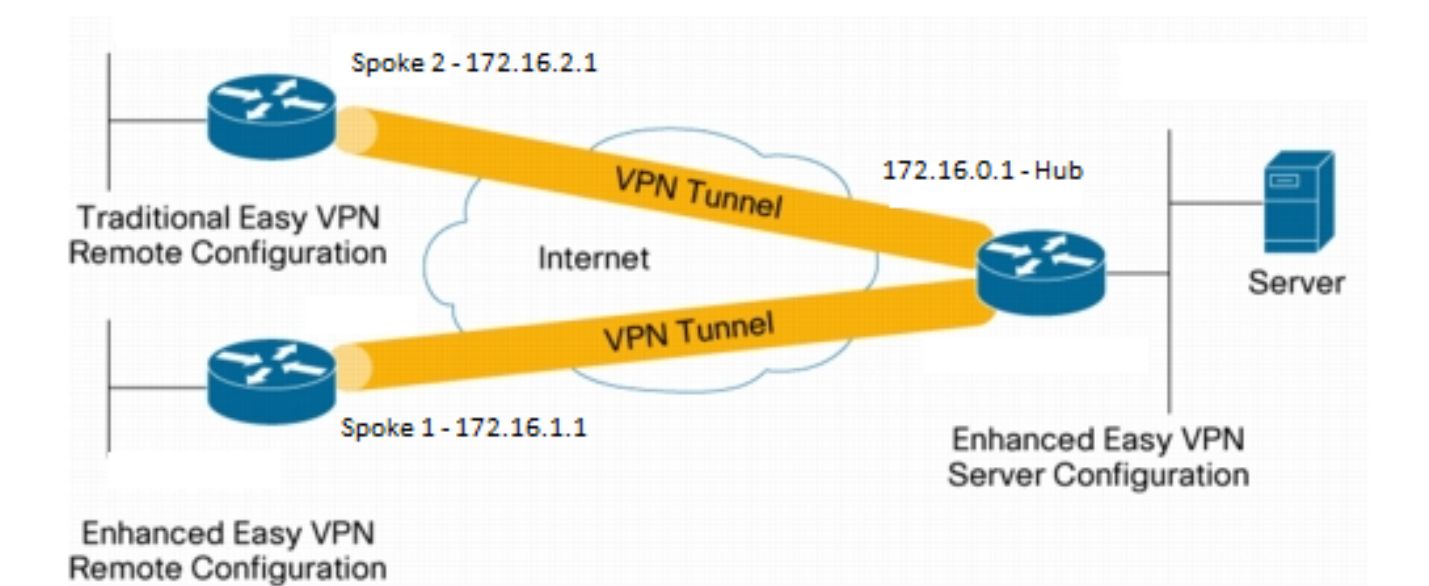

# 配置摘要

# 集線器配置

```
hostname Hub
!
no aaa new-model
!
no ip domain lookup
1
username test-user privilege 15 password 0 cisco123
!
!
crypto isakmp policy 10
encr aes
authentication pre-share
group 2
1
crypto isakmp client configuration group En-Ezvpn
key test-En-Ezvpn
crypto isakmp profile En-EzVpn-Isakmp-Profile
 match identity group En-Ezvpn
  isakmp authorization list default
 client configuration address respond
  virtual-template 1
1
1
crypto ipsec transform-set VPN-TS esp-aes esp-sha-hmac
mode tunnel
!
crypto ipsec profile En-EzVpn-Ipsec-Profile
set transform-set VPN-TS
set isakmp-profile En-EzVpn-Isakmp-Profile
!
```

```
1
interface Loopback0
description Router-ID
ip address 10.0.0.1 255.255.255.255
!
interface Loopback1
description inside-network
ip address 192.168.0.1 255.255.255.255
1
interface Ethernet0/0
description WAN-Link
ip address 172.16.0.1 255.255.255.0
!
interface Virtual-Template1 type tunnel
ip unnumbered Loopback0
ip mtu 1400
ip tcp adjust-mss 1360
tunnel mode ipsec ipv4
tunnel protection ipsec profile En-EzVpn-Ipsec-Profile
!
router eigrp 1
network 10.0.0.1 0.0.0.0
network 192.168.0.1 0.0.0.0
network 192.168.1.1 0.0.0.0
!
ip route 0.0.0.0 0.0.0.0 172.16.0.100
!
end
```

# 分支1(增強型EzVPN)配置

```
hostname Spoke1
1
no aaa new-model
1
interface Loopback0
description Router-ID
ip address 10.0.1.1 255.255.255.255
crypto ipsec client ezvpn En-EzVpn inside
!
interface Loopback1
description Inside-network
ip address 192.168.1.1 255.255.255.255
!
interface Ethernet0/0
description WAN-Link
ip address 172.16.1.1 255.255.255.0
crypto ipsec client ezvpn En-EzVpn
!
interface Virtual-Template1 type tunnel
ip unnumbered Loopback0
ip mtu 1400
ip tcp adjust-mss 1360
tunnel mode ipsec ipv4
!
router eigrp 1
network 10.0.1.1 0.0.0.0
network 192.168.1.1 0.0.0.0
!
ip route 0.0.0.0 0.0.0.0 172.16.1.100
!
```

```
crypto isakmp policy 10
encr aes
authentication pre-share
group 2
!
crypto ipsec client ezvpn En-EzVpn
connect auto
group En-Ezvpn key test-En-Ezvpn
mode network-extension
peer 172.16.0.1
virtual-interface 1
!
end
```

**注意**:在輸入客戶端配置之前,需要定義虛擬模板。若沒有相同編號的現有虛擬模板,路由器 將不會接受virtual-interface 1命令。

## 分支2(傳統EzVPN)配置

```
hostname Spoke2
!
no aaa new-model
1
no ip domain lookup
!
crypto isakmp policy 10
encr aes
authentication pre-share
group 2
1
crypto ipsec client ezvpn Leg-Ezvpn
connect auto
group En-Ezvpn key test-En-Ezvpn
mode network-extension
peer 172.16.0.1
xauth userid mode interactive
!
1
interface Loopback0
ip address 10.0.2.1 255.255.255.255
crypto ipsec client ezvpn Leg-Ezvpn inside
1
interface Loopback1
ip address 192.168.2.1 255.255.255.255
1
interface Ethernet0/0
ip address 172.16.2.1 255.255.255.0
crypto ipsec client ezvpn Leg-Ezvpn
!
ip route 0.0.0.0 0.0.0.0 172.16.2.100
!
end
```

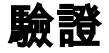

使用本節內容,確認您的組態是否正常運作。

<u>輸出直譯器工具</u>(僅供<u>已註冊</u>客戶使用)支援某些show命令。使用輸出直譯器工具來檢視show命令輸 出的分析。

# 中心到分支1通道

### 第1階段

| Hub# <b>s</b>                                              | how crypto isakmj                                       | p sa det   |       |        |      |      |      |    |          |      |
|------------------------------------------------------------|---------------------------------------------------------|------------|-------|--------|------|------|------|----|----------|------|
| Codes: C - IKE configuration mode, D - Dead Peer Detection |                                                         |            |       |        |      |      |      |    |          |      |
| K - Keepalives, N - NAT-traversal                          |                                                         |            |       |        |      |      |      |    |          |      |
|                                                            | T - cTCP encapsulation, X - IKE Extended Authentication |            |       |        |      |      |      |    |          |      |
|                                                            | psk – Preshared key, rsig – RSA signature               |            |       |        |      |      |      |    |          |      |
|                                                            | renc - RSA encryption                                   |            |       |        |      |      |      |    |          |      |
| IPv4                                                       | Crypto ISAKMP SA                                        |            |       |        |      |      |      |    |          |      |
|                                                            |                                                         |            |       |        |      |      |      |    |          |      |
| C-id                                                       | Local                                                   | Remote     | I-VRF | Status | Encr | Hash | Auth | DH | Lifetime | Cap. |
|                                                            |                                                         |            |       |        |      |      |      |    |          |      |
| 1006                                                       | 172.16.0.1                                              | 172.16.2.1 |       | ACTIVE | aes  | sha  | psk  | 2  | 23:54:53 | С    |
| Engine-id:Conn-id = SW:6                                   |                                                         |            |       |        |      |      |      |    |          |      |
|                                                            |                                                         |            |       |        |      |      |      |    |          |      |
| 1005                                                       | 172.16.0.1                                              | 172.16.1.1 |       | ACTIVE | aes  | sha  | psk  | 2  | 23:02:14 | С    |
| Engine-id:Conn-id = SW:5                                   |                                                         |            |       |        |      |      |      |    |          |      |

IPv6 Crypto ISAKMP SA

### 第2階段

這裡的代理是針對any/any的,這意味著任何退出Virtual Access 1的流量都會被加密並傳送到 172.16.1.1。

#### Hub#show crypto ipsec sa peer 172.16.1.1 detail

```
interface: Virtual-Access1
  Crypto map tag: Virtual-Access1-head-0, local addr 172.16.0.1
 protected vrf: (none)
 local ident (addr/mask/prot/port): (0.0.0.0/0.0.0/0/0)
  remote ident (addr/mask/prot/port): (0.0.0.0/0.0.0.0/0/0)
 current_peer 172.16.1.1 port 500
   PERMIT, flags={origin_is_acl,}
   #pkts encaps: 776, #pkts encrypt: 776, #pkts digest: 776
   #pkts decaps: 771, #pkts decrypt: 771, #pkts verify: 771
   #pkts compressed: 0, #pkts decompressed: 0
   #pkts not compressed: 0, #pkts compr. failed: 0
   #pkts not decompressed: 0, #pkts decompress failed: 0
   #pkts no sa (send) 0, #pkts invalid sa (rcv) 0
   #pkts encaps failed (send) 0, #pkts decaps failed (rcv) 0
   #pkts invalid prot (recv) 0, #pkts verify failed: 0
   #pkts invalid identity (recv) 0, #pkts invalid len (rcv) 0
   #pkts replay rollover (send): 0, #pkts replay rollover (rcv) 0
   ##pkts replay failed (rcv): 0
   #pkts tagged (send): 0, #pkts untagged (rcv): 0
   #pkts not tagged (send): 0, #pkts not untagged (rcv): 0
   #pkts internal err (send): 0, #pkts internal err (recv) 0
```

```
local crypto endpt.: 172.16.0.1, remote crypto endpt.: 172.16.1.1
   plaintext mtu 1438, path mtu 1500, ip mtu 1500, ip mtu idb Ethernet0/0
   current outbound spi: 0x9159A91E(2438572318)
   PFS (Y/N): N, DH group: none
   inbound esp sas:
     spi: 0xB82853D4(3089650644)
       transform: esp-aes esp-sha-hmac ,
       in use settings ={Tunnel, }
       conn id: 13, flow_id: SW:13, sibling_flags 80000040, crypto map:
Virtual-Access1-head-0
      sa timing: remaining key lifetime (k/sec): (4342983/3529)
      IV size: 16 bytes
       replay detection support: Y
       Status: ACTIVE(ACTIVE)
    inbound ah sas:
    inbound pcp sas:
   outbound esp sas:
     spi: 0x9159A91E(2438572318)
       transform: esp-aes esp-sha-hmac ,
       in use settings ={Tunnel, }
      conn id: 14, flow_id: SW:14, sibling_flags 80000040, crypto map:
Virtual-Access1-head-0
      sa timing: remaining key lifetime (k/sec): (4342983/3529)
      IV size: 16 bytes
      replay detection support: Y
       Status: ACTIVE(ACTIVE)
   outbound ah sas:
   outbound pcp sas:
EIGRP
Hub#show ip eigrp neighbors
EIGRP-IPv4 Neighbors for AS(1)
```

| Н | Address    | Interface | Hold U | Jptime  | SRTT | RTO  | Q  | Seq |
|---|------------|-----------|--------|---------|------|------|----|-----|
|   |            |           | (sec)  |         | (ms) | C    | nt | Num |
| 0 | 172.16.1.1 | Vil       | 13 0   | 0:59:28 | 31   | 1398 | 0  | 3   |

**附註**:分支2不形成條目,因為在沒有可路由介面的情況下,無法形成增強型內部網關路由協定(EIGRP)對等體。這是在輻條上使用dVTI的優勢之一。

```
輻條1
```

第1階段

Spokel#show cry is sa det
Codes: C - IKE configuration mode, D - Dead Peer Detection
 K - Keepalives, N - NAT-traversal
 T - cTCP encapsulation, X - IKE Extended Authentication
 psk - Preshared key, rsig - RSA signature

renc - RSA encryption

 ${\tt IPv4}$  Crypto  ${\tt ISAKMP}$  SA

C-id Local Remote I-VRF Status Encr Hash Auth DH Lifetime Cap. 1005 172.16.1.1 172.16.0.1 ACTIVE aes sha psk 2 22:57:07 C Engine-id:Conn-id = SW:5

IPv6 Crypto ISAKMP SA

### 第2階段

#### Spokel#show crypto ipsec sa detail

```
interface: Virtual-Access1
  Crypto map tag: Virtual-Access1-head-0, local addr 172.16.1.1
 protected vrf: (none)
 local ident (addr/mask/prot/port): (0.0.0.0/0.0.0/0/0)
 remote ident (addr/mask/prot/port): (0.0.0.0/0.0.0.0/0/0)
 current_peer 172.16.0.1 port 500
   PERMIT, flags={origin_is_acl,}
   #pkts encaps: 821, #pkts encrypt: 821, #pkts digest: 821
   #pkts decaps: 826, #pkts decrypt: 826, #pkts verify: 826
   #pkts compressed: 0, #pkts decompressed: 0
   #pkts not compressed: 0, #pkts compr. failed: 0
   #pkts not decompressed: 0, #pkts decompress failed: 0
   #pkts no sa (send) 0, #pkts invalid sa (rcv) 0
   #pkts encaps failed (send) 0, #pkts decaps failed (rcv) 0
   #pkts invalid prot (recv) 0, #pkts verify failed: 0
   #pkts invalid identity (recv) 0, #pkts invalid len (rcv) 0
   #pkts replay rollover (send): 0, #pkts replay rollover (rcv) 0
   ##pkts replay failed (rcv): 0
   #pkts tagged (send): 0, #pkts untagged (rcv): 0
   #pkts not tagged (send): 0, #pkts not untagged (rcv): 0
   #pkts internal err (send): 0, #pkts internal err (recv) 0
   local crypto endpt.: 172.16.1.1, remote crypto endpt.: 172.16.0.1
   plaintext mtu 1438, path mtu 1500, ip mtu 1500, ip mtu idb Ethernet0/0
   current outbound spi: 0xB82853D4(3089650644)
   PFS (Y/N): N, DH group: none
    inbound esp sas:
     spi: 0x9159A91E(2438572318)
       transform: esp-aes esp-sha-hmac ,
       in use settings ={Tunnel, }
       conn id: 11, flow_id: SW:11, sibling_flags 80004040, crypto map:
Virtual-Access1-head-0
       sa timing: remaining key lifetime (k/sec): (4354968/3290)
       IV size: 16 bytes
       replay detection support: Y
       Status: ACTIVE(ACTIVE)
    inbound ah sas:
    inbound pcp sas:
   outbound esp sas:
     spi: 0xB82853D4(3089650644)
       transform: esp-aes esp-sha-hmac ,
       in use settings ={Tunnel, }
```

```
conn id: 12, flow_id: SW:12, sibling_flags 80004040, crypto map:
Virtual-Access1-head-0
sa timing: remaining key lifetime (k/sec): (4354968/3290)
IV size: 16 bytes
replay detection support: Y
Status: ACTIVE(ACTIVE)
```

outbound ah sas:

outbound pcp sas:

## **EZVPN**

#### Spokel#show crypto ipsec client ezvpn Easy VPN Remote Phase: 8

Tunnel name : En-EzVpn Inside interface list: Loopback0 Outside interface: Virtual-Access1 (bound to Ethernet0/0) Current State: IPSEC\_ACTIVE Last Event: SOCKET\_UP Save Password: Disallowed Current EzVPN Peer: 172.16.0.1

# 路由 — EIGRP

# 在Spoke 2中,代理可以使任何退出虛擬訪問介面的流量都得到加密。只要有路由指向網路的介面 ,流量就會被加密:

```
Spoke1#ping 192.168.0.1 source loopback 1
Type escape sequence to abort.
Sending 5, 100-byte ICMP Echos to 192.168.0.1, timeout is 2 seconds:
Packet sent with a source address of 192.168.1.1
11111
Success rate is 100 percent (5/5), round-trip min/avg/max = 4/5/6 ms
Spokel#ping 192.168.0.1 source loopback 0
Type escape sequence to abort.
Sending 5, 100-byte ICMP Echos to 192.168.0.1, timeout is 2 seconds:
Packet sent with a source address of 10.0.1.1
11111
Success rate is 100 percent (5/5), round-trip min/avg/max = 4/4/5 ms
Spoke1# sh ip route
Codes: L - local, C - connected, S - static, R - RIP, M - mobile, B - BGP
      D - EIGRP, EX - EIGRP external, O - OSPF, IA - OSPF inter area
      N1 - OSPF NSSA external type 1, N2 - OSPF NSSA external type 2
      E1 - OSPF external type 1, E2 - OSPF external type 2
      i - IS-IS, su - IS-IS summary, L1 - IS-IS level-1, L2 - IS-IS level-2
      ia - IS-IS inter area, * - candidate default, U - per-user static route
      o - ODR, P - periodic downloaded static route, H - NHRP, l - LISP
      a - application route
      + - replicated route, % - next hop override
Gateway of last resort is 172.16.1.100 to network 0.0.0.0
```

S\* 0.0.0.0/0 [1/0] via 172.16.1.100 [1/0] via 0.0.0.0, Virtual-Access1

```
10.0.0/32 is subnetted, 2 subnets
        10.0.0.1 [90/27008000] via 10.0.0.1, 01:16:15, Virtual-Access1
D
С
        10.0.1.1 is directly connected, Loopback0
    172.16.0.0/16 is variably subnetted, 3 subnets, 2 masks
S
        172.16.0.1/32 [1/0] via 172.16.1.100
        172.16.1.0/24 is directly connected, Ethernet0/0
С
        172.16.1.1/32 is directly connected, Ethernet0/0
L
     192.168.0.0/32 is subnetted, 1 subnets
        192.168.0.1 [90/27008000] via 10.0.0.1, 01:16:15, Virtual-Access1
D
     192.168.1.0/32 is subnetted, 1 subnets
        192.168.1.1 is directly connected, Loopback1
С
Spoke1#
```

# 中心到分支2通道

第1階段

Hub#show crypto isakmp sa det

Codes: C - IKE configuration mode, D - Dead Peer Detection
 K - Keepalives, N - NAT-traversal
 T - cTCP encapsulation, X - IKE Extended Authentication
 psk - Preshared key, rsig - RSA signature
 renc - RSA encryption
IPv4 Crypto ISAKMP SA

C-id Local Remote I-VRF Status Encr Hash Auth DH Lifetime Cap.

1006 172.16.0.1 **172.16.2.1** ACTIVE aes sha psk 2 23:54:53 C Engine-id:Conn-id = SW:6

1005 172.16.0.1 172.16.1.1 ACTIVE aes sha psk 2 23:02:14 C Engine-id:Conn-id = SW:5

IPv6 Crypto ISAKMP SA

### 第2階段

此範例中未使用集線器上使用者端組態下的分割通道ACL。因此,在分支上形成的代理適用於分支 上的任何EzVPN「內部」網路到任何網路。基本上,在集線器上,發往輻條中某個「內部」網路的 任何流量都會被加密並傳送到172.16.2.1。

Hub#show crypto ipsec sa peer 172.16.2.1 detail

interface: Virtual-Access2 Crypto map tag: Virtual-Access2-head-0, local addr 172.16.0.1 protected vrf: (none) local ident (addr/mask/prot/port): (0.0.0.0/0.0.0.0/0/0) remote ident (addr/mask/prot/port): (10.0.2.1/255.255.255.255/0/0) current\_peer 172.16.2.1 port 500 PERMIT, flags={origin\_is\_acl,} #pkts encaps: 15, #pkts encrypt: 15, #pkts digest: 15 #pkts decaps: 15, #pkts decrypt: 15, #pkts verify: 15 #pkts compressed: 0, #pkts decompressed: 0 #pkts not compressed: 0, #pkts compr. failed: 0 #pkts not decompressed: 0, #pkts decompress failed: 0

```
#pkts no sa (send) 0, #pkts invalid sa (rcv) 0
   #pkts encaps failed (send) 0, #pkts decaps failed (rcv) 0
   #pkts invalid prot (recv) 0, #pkts verify failed: 0
   #pkts invalid identity (recv) 0, #pkts invalid len (rcv) 0
   #pkts replay rollover (send): 0, #pkts replay rollover (rcv) 0
   ##pkts replay failed (rcv): 0
   #pkts tagged (send): 0, #pkts untagged (rcv): 0
   #pkts not tagged (send): 0, #pkts not untagged (rcv): 0
   #pkts internal err (send): 0, #pkts internal err (recv) 0
   local crypto endpt.: 172.16.0.1, remote crypto endpt.: 172.16.2.1
   plaintext mtu 1438, path mtu 1500, ip mtu 1500, ip mtu idb Ethernet0/0
   current outbound spi: 0x166CAC10(376220688)
   PFS (Y/N): N, DH group: none
   inbound esp sas:
    spi: 0x8525868A(2233829002)
      transform: esp-aes esp-sha-hmac ,
      in use settings ={Tunnel, }
      conn id: 11, flow_id: SW:11, sibling_flags 80000040, crypto map:
Virtual-Access2-head-0
       sa timing: remaining key lifetime (k/sec): (4217845/1850)
      IV size: 16 bytes
      replay detection support: Y
      Status: ACTIVE(ACTIVE)
    inbound ah sas:
    inbound pcp sas:
   outbound esp sas:
     spi: 0x166CAC10(376220688)
       transform: esp-aes esp-sha-hmac ,
       in use settings ={Tunnel, }
       conn id: 12, flow_id: SW:12, sibling_flags 80000040, crypto map:
Virtual-Access2-head-0
      sa timing: remaining key lifetime (k/sec): (4217845/1850)
      IV size: 16 bytes
      replay detection support: Y
       Status: ACTIVE(ACTIVE)
    outbound ah sas:
    outbound pcp sas:
```

# 分支2

### 第1階段

| Spoke2# <b>show</b> | crypto is | sakmp  | sa |         |         |        |
|---------------------|-----------|--------|----|---------|---------|--------|
| IPv4 Crypto         | ISAKMP SA | A      |    |         |         |        |
| dst                 | src       |        |    | state   | conn-id | status |
| 172.16.0.1          | 172.2     | 16.2.1 |    | QM_IDLE | 1001    | ACTIVE |

IPv6 Crypto ISAKMP SA

第2階段

#### Spoke2#show crypto ipsec sa detail

```
interface: Ethernet0/0
   Crypto map tag: Ethernet0/0-head-0, local addr 172.16.2.1
 protected vrf: (none)
 local ident (addr/mask/prot/port): (10.0.2.1/255.255.255.255/0/0)
 remote ident (addr/mask/prot/port): (0.0.0.0/0.0.0/0/0)
 current_peer 172.16.0.1 port 500
   PERMIT, flags={origin_is_acl,}
   #pkts encaps: 5, #pkts encrypt: 5, #pkts digest: 5
   #pkts decaps: 5, #pkts decrypt: 5, #pkts verify: 5
   #pkts compressed: 0, #pkts decompressed: 0
   #pkts not compressed: 0, #pkts compr. failed: 0
   #pkts not decompressed: 0, #pkts decompress failed: 0
   #pkts no sa (send) 0, #pkts invalid sa (rcv) 0
   #pkts encaps failed (send) 0, #pkts decaps failed (rcv) 0
   #pkts invalid prot (recv) 0, #pkts verify failed: 0
   #pkts invalid identity (recv) 0, #pkts invalid len (rcv) 0
   #pkts replay rollover (send): 0, #pkts replay rollover (rcv) 0
   ##pkts replay failed (rcv): 0
   #pkts tagged (send): 0, #pkts untagged (rcv): 0
   #pkts not tagged (send): 0, #pkts not untagged (rcv): 0
   #pkts internal err (send): 0, #pkts internal err (recv) 0
   local crypto endpt.: 172.16.2.1, remote crypto endpt.: 172.16.0.1
   plaintext mtu 1438, path mtu 1500, ip mtu 1500, ip mtu idb Ethernet0/0
    current outbound spi: 0x8525868A(2233829002)
   PFS (Y/N): N, DH group: none
    inbound esp sas:
     spi: 0x166CAC10(376220688)
       transform: esp-aes esp-sha-hmac ,
       in use settings ={Tunnel, }
       conn id: 1, flow_id: SW:1, sibling_flags 80004040, crypto map:
Ethernet0/0-head-0
      sa timing: remaining key lifetime (k/sec): (4336232/2830)
       IV size: 16 bytes
       replay detection support: Y
       Status: ACTIVE(ACTIVE)
    inbound ah sas:
    inbound pcp sas:
   outbound esp sas:
     spi: 0x8525868A(2233829002)
       transform: esp-aes esp-sha-hmac ,
       in use settings ={Tunnel, }
       conn id: 2, flow_id: SW:2, sibling_flags 80004040, crypto map:
Ethernet0/0-head-0
       sa timing: remaining key lifetime (k/sec): (4336232/2830)
       IV size: 16 bytes
       replay detection support: Y
       Status: ACTIVE(ACTIVE)
    outbound ah sas:
    outbound pcp sas:
```

### **EZVPN**

Spoke2#**show crypto ipsec client ezvpn** Easy VPN Remote Phase: 8

Tunnel name : Leg-Ezvpn Inside interface list: Loopback0 Outside interface: Ethernet0/0 Current State: IPSEC\_ACTIVE Last Event: SOCKET\_UP Save Password: Disallowed Current EzVPN Peer: 172.16.0.1

### 路由 — 靜態

與分支1不同,分支2必須擁有靜態路由或使用反向路由注入(RRI)來注入路由,以告知哪些流量應該 加密,哪些不應加密。在本範例中,只有來源為Loopback 0的流量會根據代理和路由進行加密。

Spoke2#ping 192.168.0.1 source loopback 1 Type escape sequence to abort. Sending 5, 100-byte ICMP Echos to 192.168.0.1, timeout is 2 seconds: Packet sent with a source address of 192.168.2.1 Success rate is 0 percent (0/5)Spoke2#ping 192.168.0.1 source loopback 0 Type escape sequence to abort. Sending 5, 100-byte ICMP Echos to 192.168.0.1, timeout is 2 seconds: Packet sent with a source address of 10.0.2.1 11111 Success rate is 100 percent (5/5), round-trip min/avg/max = 5/5/7 ms Spoke2#sh ip route Codes: L - local, C - connected, S - static, R - RIP, M - mobile, B - BGP D - EIGRP, EX - EIGRP external, O - OSPF, IA - OSPF inter area N1 - OSPF NSSA external type 1, N2 - OSPF NSSA external type 2 E1 - OSPF external type 1, E2 - OSPF external type 2 i - IS-IS, su - IS-IS summary, L1 - IS-IS level-1, L2 - IS-IS level-2 ia - IS-IS inter area, \* - candidate default, U - per-user static route o - ODR, P - periodic downloaded static route, H - NHRP, l - LISP a - application route + - replicated route, % - next hop override Gateway of last resort is 172.16.2.100 to network 0.0.0.0 S\* 0.0.0.0/0 [1/0] via 172.16.2.100 10.0.0/32 is subnetted, 1 subnets C 10.0.2.1 is directly connected, Loopback0 172.16.0.0/16 is variably subnetted, 2 subnets, 2 masks С 172.16.2.0/24 is directly connected, Ethernet0/0 172.16.2.1/32 is directly connected, Ethernet0/0 L 192.168.2.0/32 is subnetted, 1 subnets С 192.168.2.1 is directly connected, Loopback1

# 疑難排解

本節提供的資訊可用於對組態進行疑難排解。

**提示:**在EzVPN中,隧道在配置更改後通常不出現。在此情況下,清除第1階段和第2階段不

會啟動隧道。在大多數情況下,請在分支中輸入clear crypto ipsec client ezvpn <groupname>命令以啟動隧道。

附註:使用 debug 指令之前,請先參閱有關 Debug 指令的重要資訊。

# 集線器命令

- debug crypto ipsec 顯示第2階段的IPsec協商。
- debug crypto isakmp 顯示第1階段的ISAKMP協商。

# 分支命令

- debug crypto ipsec 顯示第2階段的IPsec協商。
- debug crypto isakmp 顯示第1階段的ISAKMP協商。
- debug crypto ipsec client ezvpn 顯示EzVPN調試。

# 相關資訊

- IPsec支援頁面
- <u>Cisco Easy VPN Remote</u>
- Easy VPN伺服器
- IPsec虛擬通道介面
- <u>配置IPsec網路安全</u>
- 配置Internet金鑰交換安全協定
- 技術支援與文件 Cisco Systems